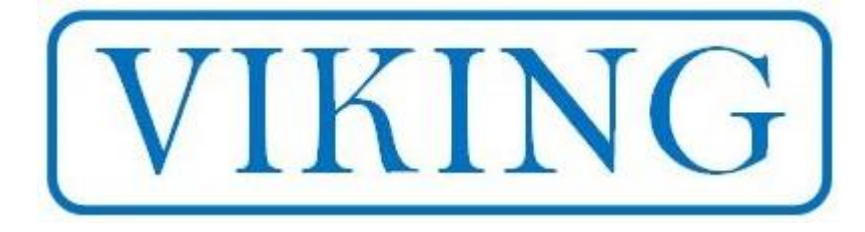

# CNC-TS-01 CNC Tool Probe Wiring & Application Guide

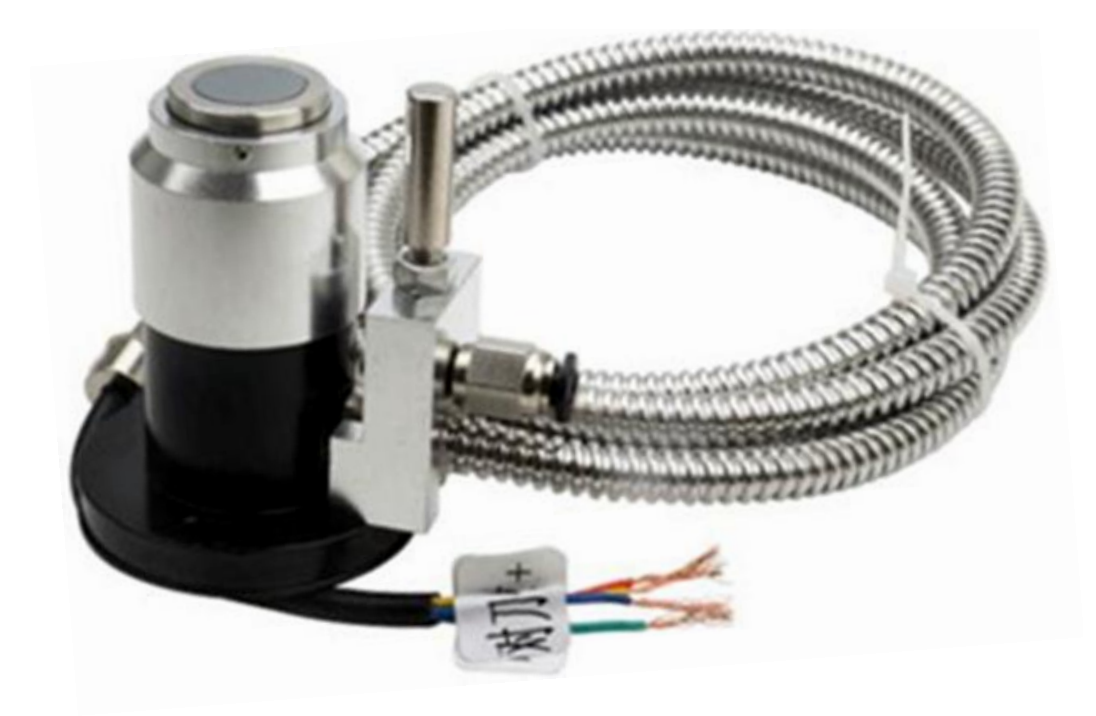

www.vikingmachinery.co.nz

Version 1.1 – October 2018

# 0.0 Safety Statement

All machinery, especially CNC or automated machinery, has inherent dangers and risks. It is the responsibility of the system designer to ensure that any systems built using any Viking Machinery Ltd. products are safe for use. Any technical information is provided as a reference only, and does not constitute a recommendation as to the fitness of use in any particular application.

Viking Machinery Ltd. strongly urges customers to seek expert advice when dealing with potentially dangerous electrical voltages and sources of mechanical energy. Information contained in this document does not constitute a substitute for expert advice.

Under no circumstances should this product ever be used in a safety critical application.

This tool sensor is designed to be used with zero spindle speed. Touching off with a rotating tool will damage both the sensor and tool. Moving a tool laterally while in contact with the sensor will also damage both the tool and touch off surface.

## 1.0 Product Specifications

- Supply Voltage 12-24VDC
- Operating Current 20mA
- Current Ripple 10% peak to peak maximum
- Output Normally Closed (NC) contacts
- Maximum Output Voltage 24VDC
- Maximum Output Current 100mA
- Tool Approach MAXIMUM SPEED 200mm/min
- Operating temperature 5°C 40°C
- Response Frequency 800Hz

#### 2.0 Scope of Document

This document is designed to give an overview of the wiring options for the CNC-TS-01 tool sensor. Wiring examples are given for typical CNC and microcontroller examples. These are by no means exhaustive, but are a good starting point for beginners.

# 3.0 Wire Colours & Connection

Your proximity sensor comes with a 2000mm flylead attached. This is mechanically shielded and contains four Ø0.42mm wires. 1 Red, 1 Orange, 1 Blue and 1 Green.

The red wire is to be connected to a 12-24V DC supply, and the orange is to be connected to the common DC OV rail. It is important that all OV terminals are connected in common between all devices used in the system, or else you risk damaging the sensor and equipment as well as getting poor device performance.

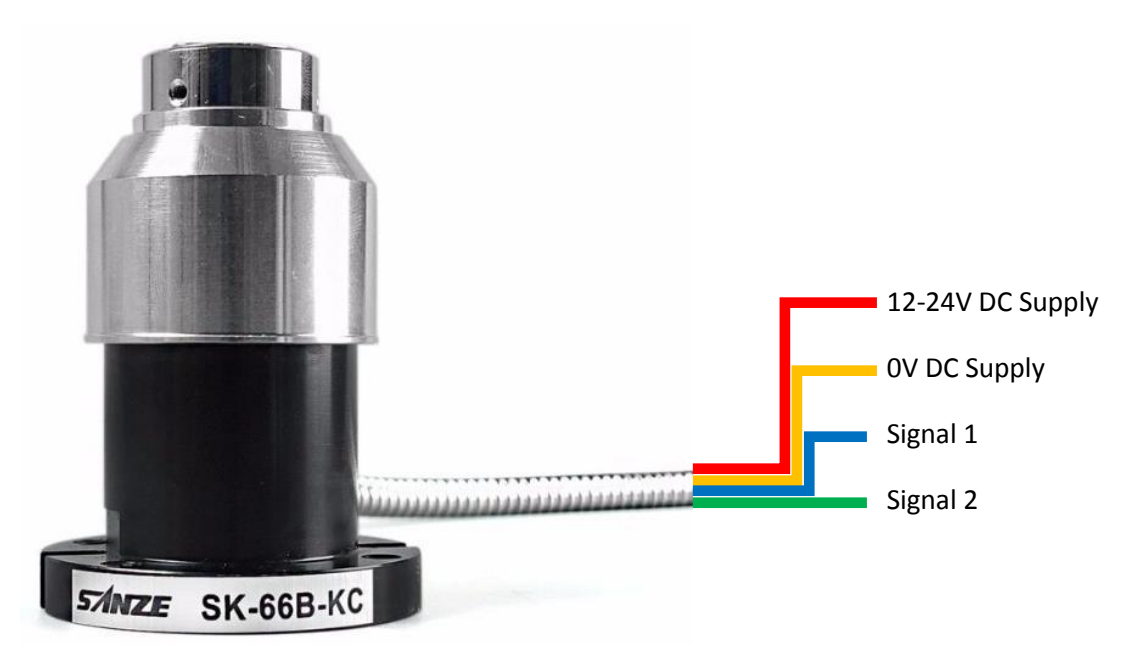

The blue and green wires are our signal wires. We will use these wires to switch our device later. For now we can test the switch by connecting our multimeter on the Ohms -  $\Omega$  (resistance) setting between the blue wire and the green wire. Connect the sensor to power on the Red and Orange wires next.

In its normal state the multimeter should read " $1.0\Omega$ " or very close to it. Pressing the touch off surface down will break the optical sensor inside the device and interupt the continuity between the blue and green wires. Your multimeter will now read "O.L" (or however your meter shows an open circuit).

# 4.0 Wiring to a CNC B.O.B

The 5 axis CNC breakout board that Viking Machinery supplies can be wired as shown. This breakout board has the correct voltages across all input pins for the voltage that the sensor is supplying. For this particular board, we need to connect the input to ground to create a signal. Your board may be different and require you to connect the green wire to a +ve voltage rail to crate a signal. Please refer to your breakout boards manual and wire the blue & green wires exactly as you would a normally closed limit switch.

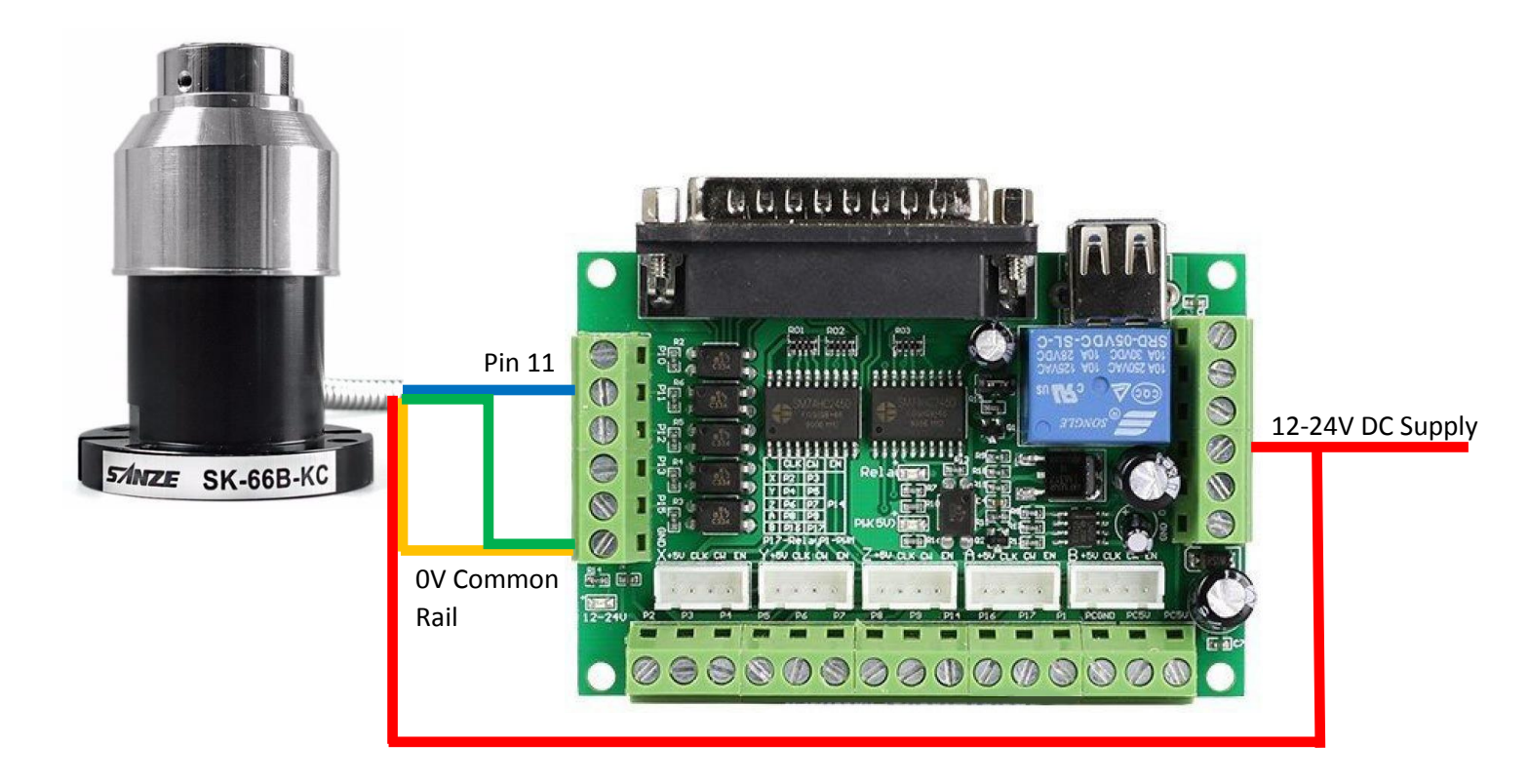

### 5.0 Wiring to a Microcontroller

For this example, we will use the popular Arduino micro controller. The principle is the same for most 5V TTL input devices.

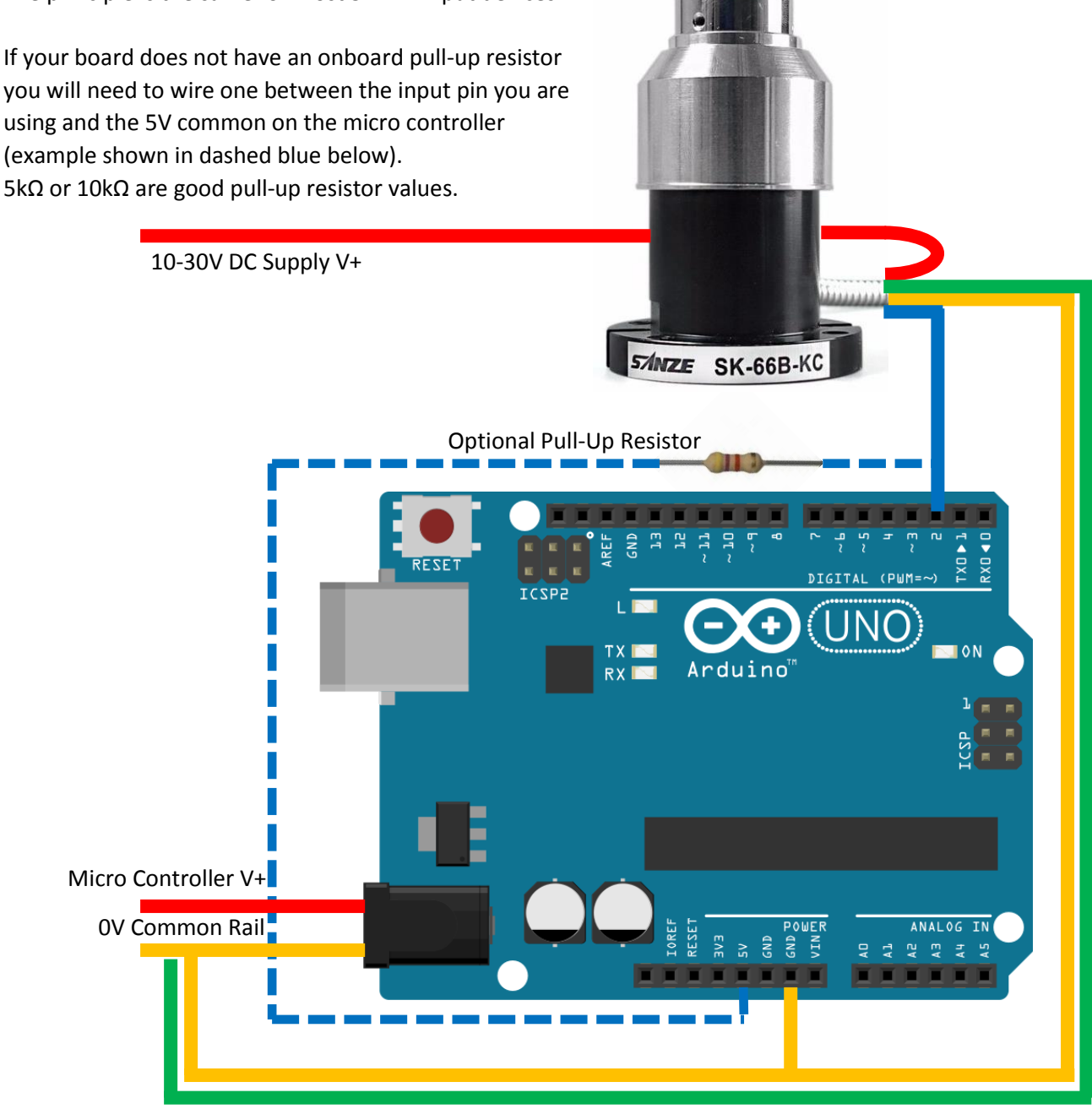

For this example, within the Arduino sketch, we would need to set pin 2 to INPUT (with external pullup resistor wired) or INPUT\_PULLUP to use the onboard pullup resistor.

When the sensor is not being activated it provides a low impedance path between the Arduino pin 2 and the 0V common rail through the blue and orange wires. This holds the voltage on the pin at almost 0V.

When the sensor is activated, it will block the continuity of pin 2 to earth. The pull-up resistor now does its magic and gives us a nice clean 5V signal on the pin.

## 6.0 Tool Probing with Mach 3

There are several ways you may wish to use your tool probe with your CNC system. We will not try to cover them in detail, but will instead try to provide enough information to assist with your own DIY electrical engineering.

#### 6.1 Ports and Pins

Setting the tool probe up in your software is much the same as setting a normally closed limit switch.

| Signal     | Enabled        | Port #             | Pin Number           | Active Low      | Emulated                 | HotKey            | *    |
|------------|----------------|--------------------|----------------------|-----------------|--------------------------|-------------------|------|
| input #1   | X              | 1                  | 0                    | X               | X                        | 0                 |      |
| lnput #2   | ×              | 1                  | 0                    | X               | X                        | 0                 |      |
| Input #3   | X              | 1                  | 0                    | X               | X                        | 0                 | _    |
| Input #4   | X              | 1                  | 0                    | X               | X                        | 0                 |      |
| Probe      | 4              | 1                  | 11                   | 4               | X                        | 0                 |      |
| Index      | X              | 1                  | 0                    | X               | X                        | 0                 |      |
| Limit Ovrd | X              | 1                  | 0                    | X               | X                        | 0                 |      |
| EStop      | 4              | 1                  | 10                   | X               | X                        | 0                 |      |
| THC On     | X              | 1                  | 0                    | X               | X                        | 0                 | -    |
|            | Pins 10-13 and | d 15 are inputs. O | nly these 5 pin numb | ers may be used | on this screen<br>Automa | ated Setup of Inp | outs |

As you can see in this image, we have enabled the Probe input, assigned it to the port and pin number it is wired to, and selected "Active Low" as appropriate for the particular Break Out Board being used.

If in doubt don't hesitate to use the "Automated Setup of Inputs" utility – this is a simple way to get your touch probe configured.

You can check that your tool sensor is working on the Diagnostics page. Simply toggle the switch on and off by hand and watch the Pin state LED's change to reflect the input.

#### 6.2 Macros, Macros and more Macros

Now you're wired and configured, you will need a macro for Mach3 to do what you want it to with the hardware. Depending on your end goal you will need to approach your macro differently - for example, if you are planning to probe as part of a tool change to automatically update tool length offsets you may wish to insert your macro into your M6Start.m1s (tool change) macro. If you want to use the "Auto Tool Zero" button on the 1024 screen set you will need to assign the macro VB script to it.

To modify the VB script attached to a particular button, you will need to click Operator->Edit Button Script from your menu bar. This will then cause every editable button on the screen you are in to flash. Clicking the "Auto Tool Zero" button will open the VB Script Editor window associated with that button. You will need to insert your macro into this window in the place of the existing message.

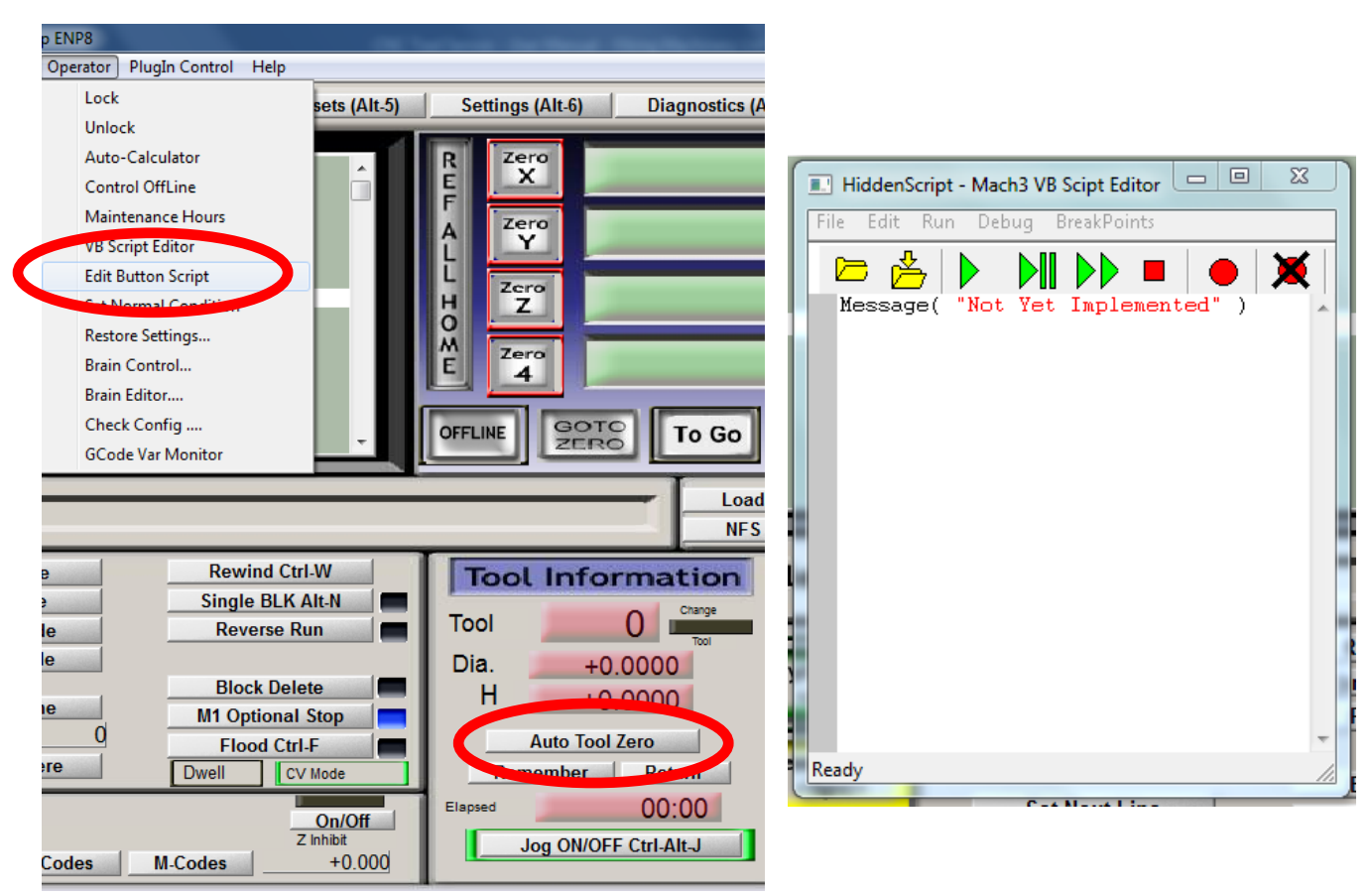

Due to wide range of screen sets, configurations, intents, and the possibility of causing damage to customers machines, we do not provide sample Macro scripts. However, you may wish to view the following links and use their examples as the basis for your coding.

https://www.youtube.com/watch?v=uY9FlogrEW8

https://www.machsupport.com/forum/index.php?topic=3483.0

https://www.cnczone.com/forums/cnc-wood-router-project-log/36099-forum.html

#### 6.3 Programming Service

Viking Machinery is able to offer Macro Programming as a service to customers. If this is of use to you please send us an email to discuss your requirements and let us provide pricing for your project.

#### 7.0 Reference Links

Viking Machinery - Home Page www.vikingmachinery.co.nz

#### Viking Machinery - TradeMe Store https://www.trademe.co.nz/Members/Listings.aspx?member=4906214

#### Viking Machinery - Email

vikingmachinerynz@gmail.com

Viking Machinery - Social Media https://www.instagram.com/james\_viking\_machinery/ https://www.cgtrader.com/viking-nz

https://www.youtube.com/channel/UCgnl\_7dUO9MeNOyI\_jWO5QQ

https://www.thingiverse.com/VikingNZ/about

https://grabcad.com/james.hussey-3